# TruChart<sup>™</sup> HPMS and CMS Reporting

Kasia Bednarska – Account Analyst, CareVention HealthCare EHR/Integrated Technology Solutions *TruChart PACE National User Group* 

#### 09/22/2022

CareVention HealthCare™ | A TRHC Division

Copyright © 2022, Tabula Rasa HealthCare, Inc., All Rights Reserved. These materials are confidential and proprietary information of Tabula Rasa HealthCare, Inc. and may not be reproduced in whole or in part without the written consent of Tabula Rasa HealthCare, Inc. | NASDAQ – TRHC.

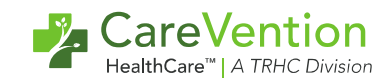

### Agenda

- Review available reports
- HPMS Reporting Overview
  - How to run
  - Tie-outs
- CMS Reporting overview
  - How to run
  - Tie-outs
- Resources

Copyright © 2022 Tabula Rasa HealthCare, Inc., All Rights Reserved. May not be used without permission. | NASDAQ - TRHC.

2

### **Available CMS Universe and HPMS Reports**

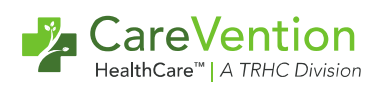

#### **CMS Universe reports:**

- Service Determination Requests
- Appeal requests
- Grievance requests
- List of Participant Medical Record (LOPMR)
- On-call Universe

#### HPMS level 1 reports:

- Enrollments
- Appeals
- Emergency Room Visits
- Grievances
- Pneumococcal Immunizations
- Falls without Injury
- Medication Administration errors
- Denials of Prospective Enrollees

### Accessing HMPS Level 1 and CMS Universe Reports

- eReporting Module Permission-based
- Must be configured by your account analyst

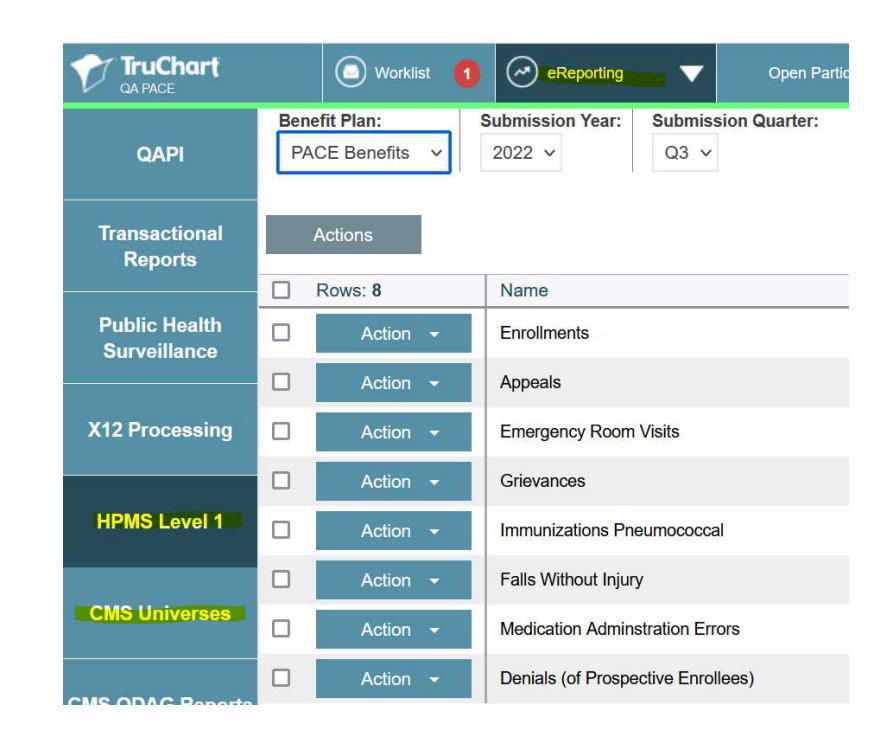

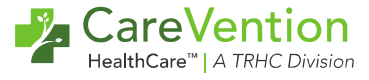

### **HPMS Level 1 Reporting Overview**

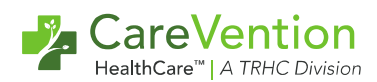

• Run by Submission Quarter to ensure that the correct drop-down option is selected

 Generate Data – Generate data to re-run the report and pull in any new data since last run

 Review Data – Review the summary of data in the table or click on the row to expand the view and see additional details

| TruChart 🕢 Worklist 🌓 |               | eReporting                       | -                          | Open Participant Record |             |
|-----------------------|---------------|----------------------------------|----------------------------|-------------------------|-------------|
|                       | QAPI          | Benefit Plan:<br>PACE Benefits ~ | Submission Year:<br>2022 V | Submissi<br>Q3 ↓        | on Quarter: |
|                       | Rows: 8       | Name                             |                            |                         |             |
|                       | Action 👻      | Enrollments                      |                            |                         |             |
|                       | Download HPN  | IS TXT Data                      |                            |                         |             |
|                       | Download HPN  | IS TXT with Extended Data        |                            |                         |             |
|                       | Mark As Subm  | itted                            |                            |                         |             |
|                       | Mark As Unsub | omitted al                       |                            |                         |             |

Extended Data Report: Enrollments - BenefitPlan: PACE Benefits, Submission Year: 2022, Submission Quarter: Q3

| Census | New Enrollments Medicare | New Enrollments Dual Eligible | New Enrollments Medicaid | New Enrollments Private Pay | Disenrollments Medicare | Dise |
|--------|--------------------------|-------------------------------|--------------------------|-----------------------------|-------------------------|------|
| 22     | 0                        | 1                             | 0                        | 0                           | 0                       | 0    |
| <      |                          |                               |                          |                             |                         | >    |

### HPMS Level 1 Reporting Overview cont.

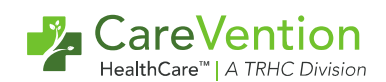

- Download HPMS TXT vs. HPMS with Extended Data
  - TXT Data Submittable Format
  - TXT with Extended Data .csv Format, including items with missing data

| Rows: 8             | Name                                 |  |  |  |  |  |
|---------------------|--------------------------------------|--|--|--|--|--|
| Action 👻            | Enrollments                          |  |  |  |  |  |
| Download HPMS       | S TXT Data                           |  |  |  |  |  |
| Download HPMS       | Download HPMS TXT with Extended Data |  |  |  |  |  |
| Generate Data       |                                      |  |  |  |  |  |
| Mark As Submit      | Mark As Submitted                    |  |  |  |  |  |
| Mark As Unsubmitted |                                      |  |  |  |  |  |

- Mark as Submitted You can no longer re-generate data
  - Select Action > Mark as Unsubmitted if a mistake was made and the data needs to be re-generated for the submission quarter

| Action •     Enrollments     Census: 22       Disenrollments: 1     Generated       Disenrollments: 0     Disenrollments: 0 | Rows: 8  | Name        | Summary            | Status    |
|----------------------------------------------------------------------------------------------------|----------|-------------|--------------------|-----------|
| Action     Enrollments     New Enrollments: 1     Generated       Disenrollments: 0                                         |          |             | Census: 22         |           |
| Disenrollments: 0                                                                                                    | Action 👻 | Enrollments | New Enrollments: 1 | Generated |
|                                                                                                    |          |             | Disenrollments: 0  |           |
|                                                                                                    |          |             |                    |           |
|                                                                                                    |          |             |                    |           |

#### Slide 6

There was a duplicate of this that I deleted; please duplicate again if that was intentional. Amy Haines, 2022-09-13T19:04:20.426 AH0

#### No, there should be no duplicates Katarzyna Bednarska, 2022-09-14T17:20:39.183 **KBO 0**

### **HPMS Level 1 Reporting – Data Capture**

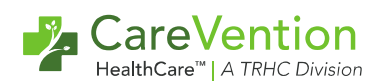

#### **Enrollments: Enrollment Module**

- Count of Enrollments currently receiving care
- New Enrollments/Disenrollments driven by sponsor contracts

| Referrals                    | Benefit Plan:<br>eReporting v | All (59)     Ready     Subm     Subm                     | r to Send (12)<br>itted (0)<br>ittal Response (0) | O Enrolled (35)                                                                                                    |
|------------------------------|-------------------------------|----------------------------------------------------------|---------------------------------------------------|----------------------------------------------------------------------------------------------------|
| Plan Enrollment<br>Contracts | Actions                       | ew Plan Sponsor Contract                                 | Upload File                                       | <ul><li>i</li><li>i</li><l< th=""></l<></ul> |
| Sponsor<br>Contracts         | Rows: 59     Action +         | <ul> <li>Contract State Q</li> <li>Terminated</li> </ul> | Sponsor Q Medicare                                | Pending Pooled Inco                                                                                                    |
| Subcontracts                 | Action -                      | Enrolled                                                 | Medicare                                          |                                                                                                    |

#### **Appeals: QI Event Module**

- Create and Process Appeals for HPMS
- A summary will show the number of Appeals started but not completed

| Action - Appeals | Resolved in Quarter: 0<br>Not Completed: 4 |
|------------------|--------------------------------------------|
|------------------|--------------------------------------------|

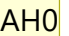

### HPMS level 1 Reporting – Data Capture

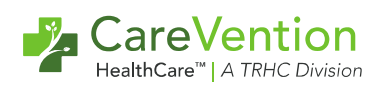

#### **Grievances: QI Event Module**

- Create and process Grievances for HPMS
- · The summary will show the number of Grievances started but not completed

#### **Emergency Room Visits: Emergent Visit or Review Forms**

Ensure that these are fully filled out, including discharge date to ensure data is captured

| Discharge       | e             |           |                                  |                       |                                      |   |
|-----------------|---------------|-----------|----------------------------------|-----------------------|--------------------------------------|---|
| Diagnosi<br>Del | s:<br>Primary | Code      | Code Type                        | Description           | Disposition:                         |   |
| Add ICD10       |               | code type | Decemption                       | Participant Outcomes: |                                      |   |
|                 |               |           |                                  |                       | Participant outcomes                 |   |
| Croate T        | anofor For    |           |                                  |                       | Change in Plan of Care               | ^ |
|                 | ansier ror.   |           |                                  |                       | Discharged to a higher level of care |   |
|                 |               |           |                                  |                       | Discharged to Home                   |   |
| Cancel Events:  |               |           | DME (medical equipment) provided |                       |                                      |   |
| Reason:         |               |           |                                  |                       | Expired                              |   |
| Admissi         | on            |           |                                  |                       | Hospital Admission                   |   |

#### Slide 8

AHO This image is a little blurry. Suggest a clearer screenshot if possible. Amy Haines, 2022-09-13T19:08:37.219

#### **KB0 0** Clearer screenshot has been added.

Katarzyna Bednarska, 2022-09-14T17:25:00.633

### **HPMS Level 1 Reporting – Data Capture**

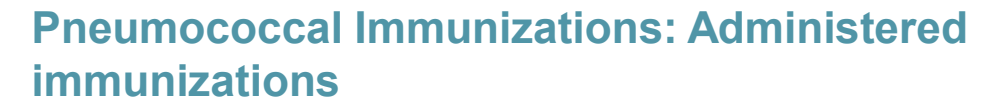

- Setup in eReporting > Setup > HPMS level 1 to set CVX code (s)
- Pulls current census and determines Administered, Not Administered – declined, or Missing
  - Expand row to see details who is missing?

#### Falls Without Injury: QI Events or Report of Fall Assessment Form

 In the Report of Fall Assessment Form, select "Create Falls Critical Event" to open additional questions – complete investigation in QI Events module Administered: 1 Not Administered: 1

Missing: 46

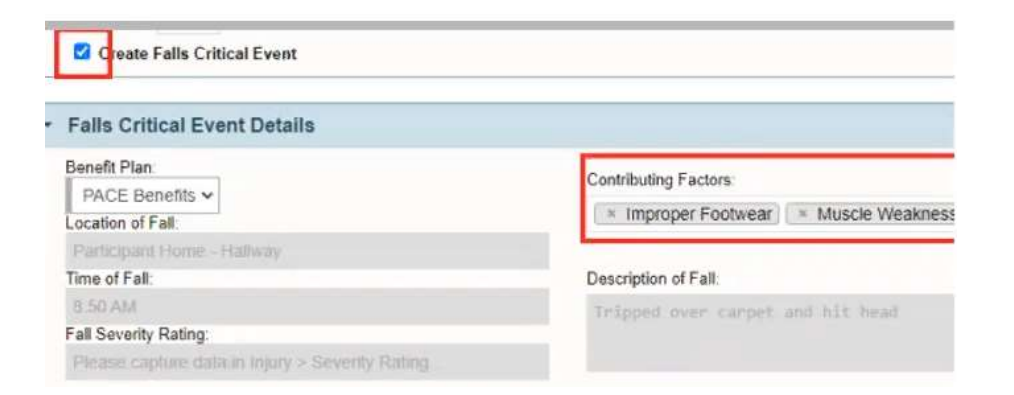

### HPMS Level 1 Reporting – Data Capture

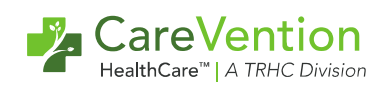

#### Medication Administration Errors: QI Events > Critical Events

 Create a Critical Event with the type of Medication Administration Error

#### Denials of Prospective Participants: Enrollment Module

 Pulls the date and reason for the "Not Enrolled" status

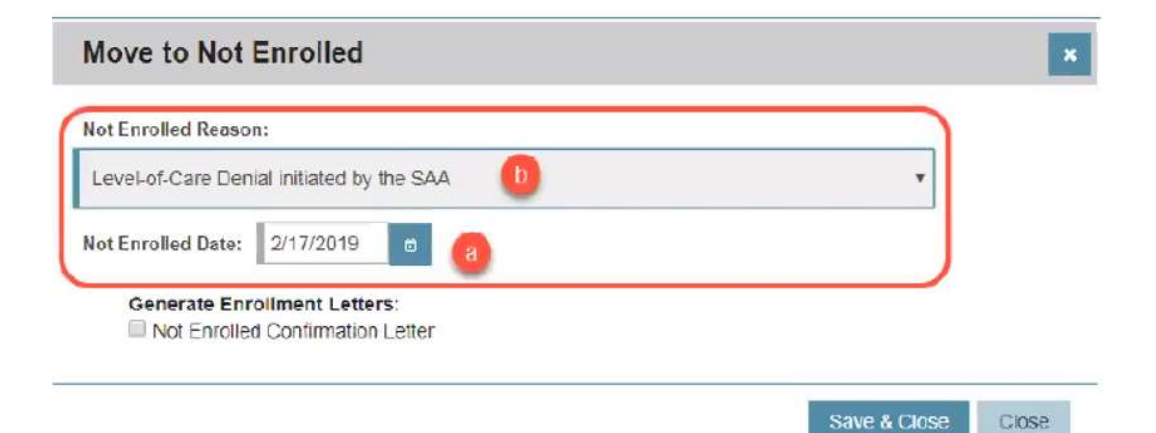

### **CMS Universes – Data Capture**

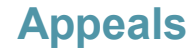

QI Events > Appeals

#### Grievances

QI Events > Grievances

#### Service Determination Requests (SDR)

- Utilization Management, Participants' Authorization
   Quickview, or Authorization Request Forms
  - If creating from Authorization Form, select "Service <u>Determination Request" checkbox</u> to open additional fields
  - Fulfill SDR

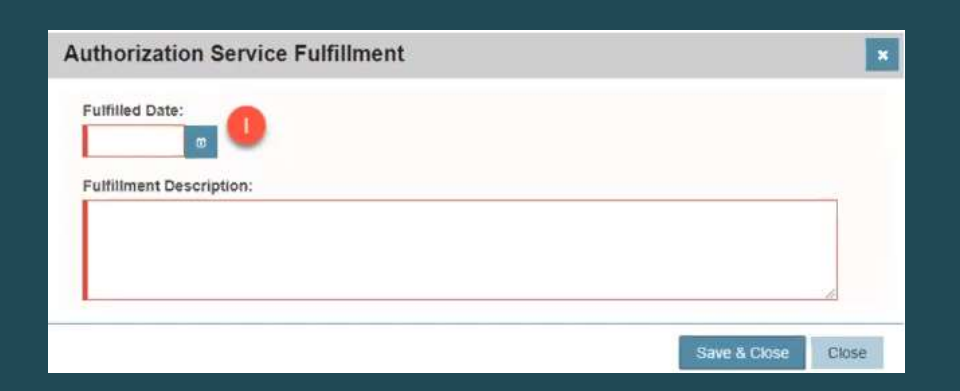

CareVention

### **CMS Universes – Data Capture**

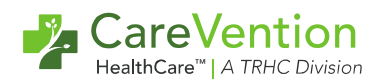

#### **On-call Universe**

Telephone Form

|          |                               | TruChart    |              |                         |
|----------|-------------------------------|-------------|--------------|-------------------------|
| Universe | <b>Reporting Requirements</b> | Form/Module | Form Section | Field Name              |
|          |                               |             | Telephone    |                         |
| On- Call | Caller Information            | Telephone   | Note         | Relationship            |
|          |                               |             | Telephone    |                         |
| On- Call | Date of Call                  | Telephone   | Note         | Call Time (date field)  |
|          |                               |             | Telephone    |                         |
| On- Call | Time of Call                  | Telephone   | Note         | Call Time (time field)  |
|          | Call Description/ Reason For  |             | Telephone    | Call Description/Reason |
| On- Call | Call                          | Telephone   | Note         | for Call                |
|          |                               |             | Telephone    |                         |
| On- Call | Response to Call              | Telephone   | Note         | Plan Details            |

### **CMS Universes – Data Capture**

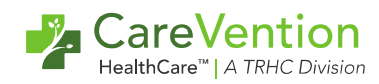

#### List of participant medical records

- Many data capture areas
  - · Enrollments, admissions, problems, and interventions

#### **Problems: Condition types tips and tricks**

- Setup Template Library
  - Frequently used Medical Problems
  - Care Management > Setup > Template Library
- Watch for CMS Condition Type helper codes
  - Codes built in the background to prompt addition of a CMS Condition type to the LIFEplan

### **Demo in TruChart – Template Libraries**

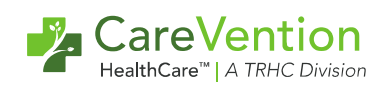

| TruChart          |   | (a) Worklist (2) (Care Manager  | ment V Open Participant Re      | cord Q                           |                          |             |                       |                          |             |            |                     | admin <b>1</b> |
|-------------------|---|---------------------------------|---------------------------------|----------------------------------|--------------------------|-------------|-----------------------|--------------------------|-------------|------------|---------------------|----------------|
| LIFEPlan          | * | Download LIFEplan Template File | 🖈 Upload LIFEplan Template File | ★ Load Participant LIFEplan File | ★ Manage Problem Domains | 🖈 Manage    | Barriers 🔶 Hist       | огу                      |             |            | Show Archiv         | red            |
| Template Library  | + | Name                            |                                 | ICD-9s                           | ICD-<br>10s              | Туре        | CMS Condition<br>Type | CMS Intervention<br>Type | Description | Discipline | Check By<br>Default | Req<br>Attn    |
|                   | • | Congestive Heart Failure-       |                                 |                                  | 150.9                    | Med<br>Pblm | CHF Exacerbation      |                          |             | РСР        |                     |                |
| Patient Education | ► | Conjunjunctivitis               |                                 | 372.30, 372.10, 372.00           |                          | Med<br>Pblm |                       |                          |             |            |                     |                |
| Measure           | ► | Constipation                    |                                 | 564.00                           |                          | Med<br>Pblm |                       |                          |             |            |                     |                |
|                   |   | Coordination of Care            |                                 |                                  |                          | Need/Str    |                       |                          |             |            |                     |                |
| Labs              |   | CVA with Hemiplegia (R/L)       |                                 | 438.21, 438.22, 438.20           |                          | Med<br>Pblm |                       |                          |             |            |                     |                |
| Lab Preferences   | ٠ | Dehydration                     |                                 | 276.51, 276.0, 276.1             |                          | Med<br>Pblm |                       |                          |             |            |                     |                |
| Test              |   | Dementia - Alzheimer's Disease  |                                 |                                  | G30.9                    | Med<br>Pblm | Dementia              |                          |             | РСР        |                     |                |

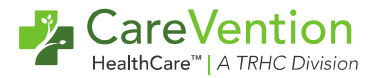

### **New and Noteworthy**

#### HPMS – update race and ethnicity options

- CMS has published an update in fields needed for submission on enrollment files that we generate out of TC. This change is effective 1/1/2023. Race and Ethnicity will need to be pulled into the enrollment file export if that data is populated in TC
- Marital Status Dropdown add on
  - According to HPMS guidelines, need to add 1 option (Partner/Significant Other) to the Marital Status dropdown in Demographics
- HPMS Grievance Report Regulatory Changes Alternative Resolution Resolved in v22.08.00
  - The HPMS grievance report will only populate the Alternative Resolution (column K) when Alternative Resolution is selected as the response in the Resolution column (column J)
- CMS 2023 Audit Protocol Changes 1/1/2023
  - CMS has made changes to their CMS Audit Protocol effective 1/1/2023. Our product and development team are actively making the necessary changes within TruChart to be available in a future release

### Resources

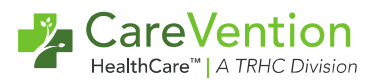

- TruChart Help Documentation
- Account Analyst:
  - Assistance with first-time account setups
  - Workflow assistance

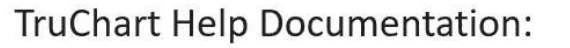

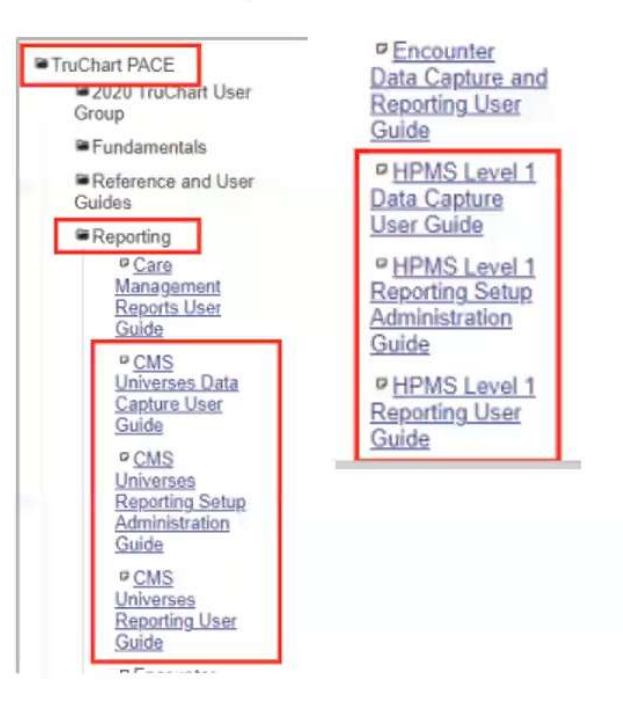

## Thank You

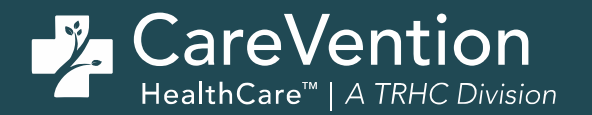